# Catalyst 6500 VSS 1440용 수퍼바이저 모듈 교체

# 목차

소개 <u>사전 요구 사항</u> <u>요구 사항</u> <u>사용되는 구성 요소</u> <u>표기 규칙</u> <u>구성</u> 네트워크 다이어그램 <u>세 수퍼바이저 설치 및 구성</u> <u>다음을 확인합니다.</u> <u>문제 해결</u> <u>수퍼바이저 엔진 간의 소프트웨어 불일치</u> <u>관련 정보</u>

# <u>소개</u>

이 문서에서는 Cisco Catalyst 6500 Virtual Switching System에서 잘못된 수퍼바이저를 교체하는 단계별 절차를 제공합니다.

VSS(Virtual Switching System)는 Catalyst 6500 섀시 2개로 구성됩니다. 각 섀시에는 단일 수퍼바 이저 엔진이 장착되어 있습니다. 하드웨어 장애로 인해 수퍼바이저 중 하나가 사망한 경우 기본 컨 피그레이션과 함께 제공되는 교체 수퍼바이저는 자동으로 VSS 멤버가 되지 않습니다. 이 새로운 수퍼바이저는 처음에 독립형 모드로 부팅되며 VSS 모드로 부팅하려면 VSS 컨피그레이션이 필요 합니다.

## <u>사전 요구 사항</u>

### <u>요구 사항</u>

이 구성을 시도하기 전에 다음 요구 사항을 충족해야 합니다.

- 활성 VSS 수퍼바이저의 유효한 이미지를 컴팩트 플래시 디바이스로 복사합니다.
- 액티브 VSS 컨피그레이션을 컴팩트 플래시 디바이스에 복사합니다(동일할 수 있음).

### <u>사용되는 구성 요소</u>

이 문서의 정보는 다음 소프트웨어 및 하드웨어 버전을 기반으로 합니다.

Cisco IOS® 소프트웨어 릴리스 12.2(33)SXH1 이상의 Cisco Catalyst 6500 Virtual Switching System 1440

이 문서의 정보는 특정 랩 환경의 디바이스를 토대로 작성되었습니다. 현재 네트워크가 작동 중인 경우, 모든 명령어의 잠재적인 영향을 미리 숙지하시기 바랍니다.

### <u>표기 규칙</u>

문서 규칙에 대한 자세한 내용은 <u>Cisco 기술 팁 규칙</u>을 참조하십시오.

### <u>구성</u>

이 섹션에는 이 문서에서 설명하는 기능을 구성하기 위한 정보가 표시됩니다.

**참고:** <u>명령 조회 도구(등록된</u> 고객만 해당)를 사용하여 이 섹션에 사용된 명령에 대한 자세한 내용을 확인하십시오.

새 수퍼바이저는 올바른 이미지와 구성으로 부팅해야 합니다. 이미지는 TFTP 또는 컴팩트 플래시 디바이스로 복사할 수 있습니다. 컴팩트 플래시를 사용할 수 없는 경우 소프트웨어 이미지 및 구성 파일도 TFTP와 함께 복사할 수 있습니다.

1. 활성 VSS 수퍼바이저의 유효한 이미지를 컴팩트 플래시 디바이스로 복사합니다. VSS#dir sup-bootdisk:

Directory of sup-bootdisk:/
1 -rwx 117668516 Jan 22 2008 11:53:58 +00:00 s72033 ipservices\_wan-vz.122-33.SXH1
2 -rwx 33554432 Aug 16 2007 12:40:22 +00:00 sea\_log.dat
3 -rwx 7366 Aug 22 2007 20:05:42 +00:00 default-config

#### VSS 모드에서는 액티브 수퍼바이저와 스탠바이 수퍼바이저가 동일한 버전의 소프트웨어 이 미지를 실행합니다.

2. 활성 VSS 수퍼바이저에서 컴팩트 플래시 디바이스로 현재 컨피그레이션을 복사합니다.

VSS#**copy running-config disk0:** Destination filename [startup-config]?

11196 bytes copied in 0.712 secs (15725 bytes/sec)

#### 네트워크 다이어그램

이 문서에서는 다음 네트워크 설정을 사용합니다.

스위치 2 수퍼바이저 장애

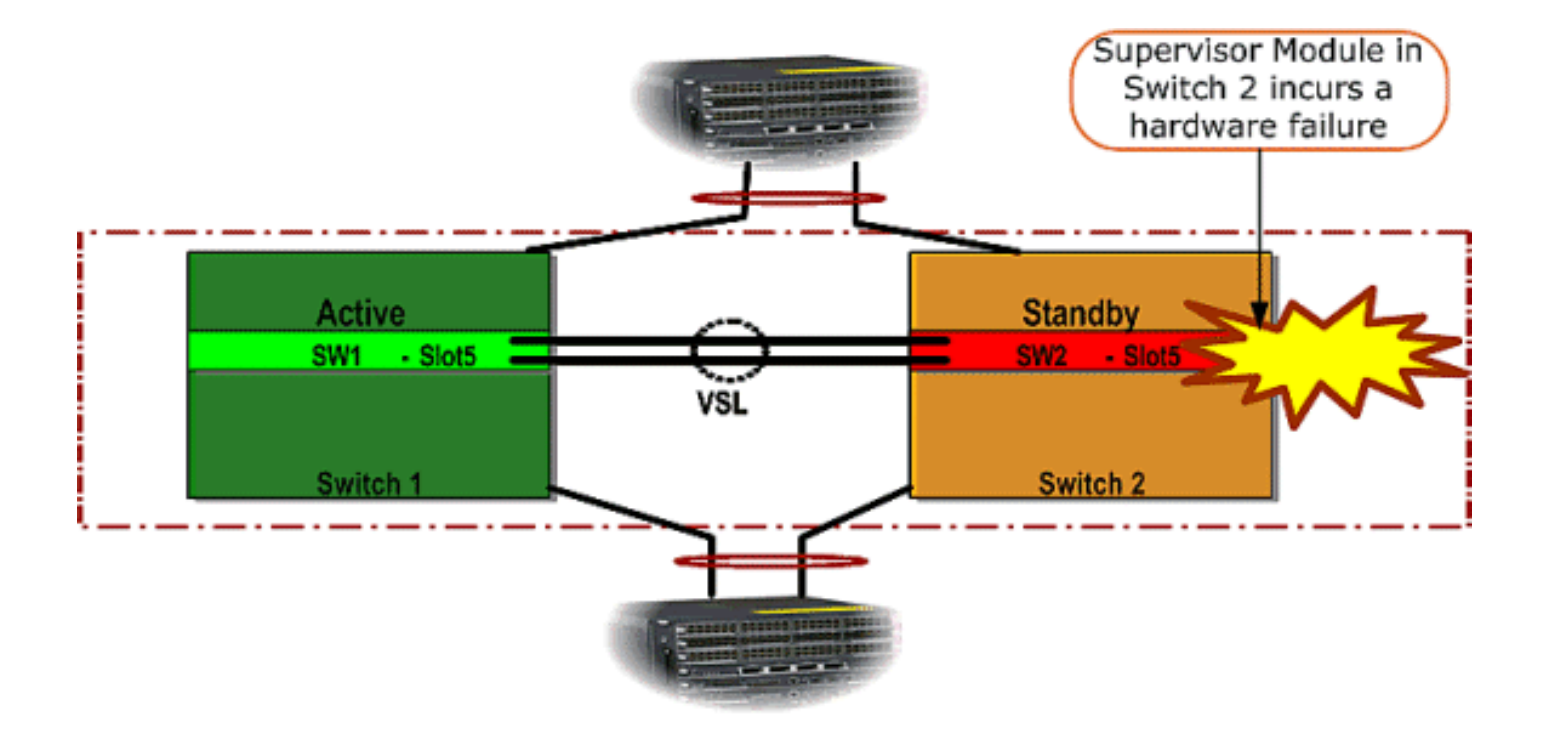

### <u>새 수퍼바이저 설치 및 구성</u>

다음 단계를 완료하여 새 수퍼바이저를 설치하고 구성합니다.

- 1. 새 수퍼바이저를 섀시에 설치하고 수퍼바이저 업링크가 VSL에 사용되는 경우 물리적으로 연 결합니다. 컴팩트 플래시에서 이미지를 부팅합니다.
- 2. 새 수퍼바이저의 시작 구성 파일을 지웁니다. 이 단계는 새 수퍼바이저에 오래된 컨피그레이 션이 없는지 확인하는 데 필요합니다.
- 3. 이전에 컴팩트 플래시 디바이스에 복사된 소프트웨어 이미지를 새 수퍼바이저 sup-bootdisk에 복사합니다.

```
Router#copy disk0:s72033-ipservices_wan-vz.122-33.SXH1 sup-bootdisk:
Destination filename [s72033-ipservices_wan-vz.122-33.SXH1]?
117668516 bytes copied in 332.283 secs (354121 bytes/sec)
!--- Output suppressed. !--- If you choose to download software image from a tftp server,
connect one of the switch interfaces to the network in order to have connectivity to the
tftp server. Configure IP address to the management interface; verify the connectivity
between the switch and the tftp server. !--- The management IP address should be different
from what is already assigned to active VSS switch. !--- Configure management IP address
Router(config)#interface gig 1/3 Router(config-if)#ip address 10.10.10.100 255.255.255.0
Router(config-if) #no shutdown
!--- verify Management interface status and configuration Router#show interface gig 1/3
GigabitEthernet1/3 is up, line protocol is up (connected)
Hardware is C6k 1000Mb 802.3, address is 0005.dce7.8180
   (bia 0005.dce7.8180)
Internet address is 10.10.10.100/24
!--- Output omitted !--- If the TFTP server and switch management interface are not in the
same layer-3 subnet, add a (default) route. Router(config)#ip route 0.0.0.0 0.0.0.0
10.10.10.1
!--- verify IP connectivity between switch and TFTP server Router#ping 10.20.20.200
Type escape sequence to abort.
Sending 5, 100-byte ICMP Echos to 10.20.20.200, timeout is 2 seconds:
11111
Success rate is 100 percent (5/5), round-trip min/avg/max = 1/1/4 ms
!---Copy the new software image into supervisor bootflash: Router#copy tftp: sup-bootdisk:
Address or name of remote host []? 10.20.20.200
```

Source filename []? s72033-ipservices\_wan-vz.122-33.SXH1 Destination filename [s72033-ipservices\_wan-vz.122-33.SXH1]? !--- Output omitted 4. 이전에 Compact Flash 디바이스에 저장한 액티브 수퍼바이저 컨피그레이션을 새 수퍼바이저 startup-config 컨피그레이션 파일에 복사합니다. Router#copy disk0:VSS.cfg startup-config Destination filename [startup-config]? 11196 bytes copied in 7.460 secs (1501 bytes/sec) Router# 참고: VSS 컨피그레이션 및 올바른 IOS 소프트웨어 이미지를 부팅하는 데 필요한 모든 부팅 변수가 추가되므로 이 단계는 매우 중요합니다. !--- Highlighted VSS configuration commands are critical to boot up the supervisor in VSS mode. !--- Verify VSS configuration in the startup-config file Router#more nvram:startupconfig ! hostname VSS boot system flash sup-bootdisk:s72033-ipservices\_wan-vz.122-33.SXH1 !--- Switch Virtual domain switch virtual domain 1 switch mode virtual !--- this command gets populated upon converting standalone switch to VSS mode. Make sure this command is part the configuration. switch 1 priority 110 switch 2 priority 100 !--- Verify Virtual Switch Link (VSL) configuration interface Port-channell no switchport no ip address switch virtual link 1 mls qos trust cos no mls qos channel-consistency ! interface Port-channel2 no switchport no ip address switch virtual link 2 mls qos trust cos no mls qos channel-consistency !--- Physical interfaces that are part of VSL interface TenGigabitEthernet1/1/4 no switchport no ip address mls qos trust cos channel-group 1 mode on interface TenGigabitEthernet1/1/5 no switchport no ip address mls qos trust cos channel-group 1 mode on interface TenGigabitEthernet2/1/4

no switchport no ip address mls qos trust cos channel-group 2 mode on

interface TenGigabitEthernet2/1/5
no switchport
no ip address
mls qos trust cos
channel-group 2 mode on

5. 가상 스위칭 도메인 내에서 Catalyst 6500 스위치를 식별하는 VSS Switch\_ID를 구성합니다. VSS는 두 개의 스위치만 구성할 수 있으므로 활성 스위치에 정의된 값에 따라 1 또는 2를 선 택해야 합니다. 1 또는 2 이외의 값은 사용할 수 없습니다. !--- Verify active Switch\_ID on the active switch Router#switch read switch\_num local
Read switch\_num from Active rommon is 1
!--- Note that since Switch\_ID=1 is used for active switch, we would define Switch\_ID=2 in
the new supervisor.

!--- Configure the Switch\_ID on the supervisor. !--- Below command sets a Switch\_ID ROMMON
variable. It is used during VSS boot up to identify a switch within a VSS domain. !--- Note
that the Switch\_ID doesn't dictate the state (active vs. standby) of the supervisor.
Router#switch set switch\_num 2 local

Set rommon's switch\_num to 2

!--- Verify the Switch\_ID configuration on the new supervisor. Router#switch read
switch\_num local

Read switch\_num from Active rommon is 2

6. 다시 로드할 때 스위치가 VSS 모드로 부팅되도록 스위치를 다시 로드합니다.**주의:** 이 시점에 서 running-config를 startup-config에 저장하지 마십시오. 이렇게 하면 startup-config가 기본 컨 피그레이션으로 덮어쓰여지고 스위치가 VSS 모드에서 부팅되지 않습니다.**CLI 출력 예:** 

```
Router# reload
System configuration has been modified. Save? [yes/no]: no
Proceed with reload? [confirm]
00:25:07: %SYS-5-RELOAD: Reload requested by console.
  Reload Reason: Reload Command.
00:26:49: %SYS-SP-3-LOGGER_FLUSHING:
  System pausing to ensure console debugging output.
00:26:49: %OIR-SP-6-CONSOLE:
  Changing console ownership to switch processor
!--- Output omitted !--- SP booting up, pay attention to the name of the image being loaded
by SP System Bootstrap, Version 8.5(1) Copyright (c) 1994-2006 by cisco Systems, Inc.
Cat6k-Sup720/SP processor with 1048576 Kbytes of main memory Autoboot executing command: "
boot system flash
  sup-bootflash:s72033-ipservices_wan-vz.122-33.SXH1"
Loading image, please wait ...
Initializing ATA monitor library...
Self decompressing the image :
   ****
  *****
Restricted Rights Legend
Use, duplication, or disclosure by the Government is
subject to restrictions as set forth in subparagraph
(c) of the Commercial Computer Software - Restricted
Rights clause at FAR sec. 52.227-19 and subparagraph
(c) (1) (ii) of the Rights in Technical Data and Computer
Software clause at DFARS sec. 252.227-7013.
cisco Systems, Inc.
170 West Tasman Drive
San Jose, California 95134-1706
Cisco IOS Software, s72033_sp Software
   (s72033_sp-IPSERVICES_WAN-VM),
  Version 12.2(33)SXH1, RELEASE SOFTWARE (fc3)
Technical Support: http://www.cisco.com/techsupport
Copyright (c) 1986-2008 by Cisco Systems, Inc.
Compiled Thu 17-Jan-08 04:38 by prod_rel_team
Image text-base: 0x01020150, data-base: 0x01021000
!--- VSS configuration pre-parsed during bootup System detected Virtual Switch
configuration...
Interface TenGigabitEthernet 2/8/4 is member of Portchannel 2
!--- output omitted Initializing as Virtual Switch STANDBY processor
!--- VSL module ( supervisor in this scenario) brought up and role is resolved as standby
since there is already a active VSS switch. 00:00:30: %VSL_BRINGUP-6-MODULE_UP:
  VSL module in slot 8 switch 2 brought up
```

Ready for Role Resolution with Switch=1, MAC=0014.1bc6.1c00 over 8/4 00:01:01: %VSLP-5-RRP\_ROLE\_RESOLVED: Role resolved as STANDBY by VSLP

00:01:01: %VSL-5-VSL\_CNTRL\_LINK: New VSL Control Link 8/4

!--- RP is booting up System Bootstrap, Version 12.2(17r)SX5, RELEASE SOFTWARE (fc1) Technical Support: http://www.cisco.com/techsupport Copyright (c) 2006 by cisco Systems, Inc. Cat6k-Sup720/RP platform with 1048576 Kbytes of main memory Download Start duplication, or disclosure by the Government is subject to restrictions as set forth in subparagraph (c) of the Commercial Computer Software - Restricted Rights clause at FAR sec. 52.227-19 and subparagraph (c) (1) (ii) of the Rights in Technical Data and Computer Software clause at DFARS sec. 252.227-7013. cisco Systems, Inc. 170 West Tasman Drive San Jose, California 95134-1706 Cisco IOS Software, s72033\_rp Software (s72033\_rp-IPSERVICES\_WAN-VM), Version 12.2(33)SXH1, RELEASE SOFTWARE (fc3) Technical Support: http://www.cisco.com/techsupport Copyright (c) 1986-2008 by Cisco Systems, Inc. Compiled Thu 17-Jan-08 04:04 by prod\_rel\_team Image text-base: 0x01020150, data-base: 0x01021000 !--- output omitted Press RETURN to get started! !--- Look out for -- "%PFREDUN-SW2\_SPSTBY-6-STANDBY: Initializing for SSO mode" in the active console to make sure stadby is running in SSO mode. !--- After standby boots up it's console is locked VSS-sdbv> Standby console disabled VSS-sdby> Standby console disabled

**참고:** 여러 서브넷에서 VSS를 구성하려면 VSS에 대기 구성이 필요하지 않습니다. 게이트웨 이 라우터는 VLAN SVI로 설정해야 합니다.

# <u>다음을 확인합니다.</u>

현재 이 구성에 대해 사용 가능한 확인 절차가 없습니다.

Output Interpreter 도구(등록된 고객만 해당)(OIT)는 특정 show 명령을 지원합니다. OIT를 사용하여 show 명령 출력의 분석을 봅니다.

### <u>문제 해결</u>

이 섹션에서는 컨피그레이션 문제를 해결하는 데 사용할 수 있는 정보를 제공합니다.

### <u> 수퍼바이저 엔진 간의 소프트웨어 불일치</u>

수퍼바이저 엔진 간에 소프트웨어 불일치가 있는 경우, SSO 이중화 모드가 아닌 RPR 이중화 모드 로 독립형 수퍼바이저가 나타나며 VSS가 완전히 초기화되지 않습니다.

문제를 해결하려면 필요한 소프트웨어가 표준 수퍼바이저의 플래시에 있고 부팅 명령문이 올바른 소프트웨어를 가리키는지 확인합니다. 표준 수퍼바이저를 다시 로드하여 올바른 소프트웨어로 부 팅하고 VSS에 조인합니다.

### <u>관련 정보</u>

<u>Cisco Catalyst 6500 Virtual Switching System 1440</u>

- <u>LAN 제품 지원</u> <u>LAN 스위칭 기술 지원</u>
- <u>기술 지원 및 문서 Cisco Systems</u>